MANUAL DE ACESSO – CALC DEFINE O PROCEDIMENTO DE ADESÃO AO PRODUTO, CRIAÇÃO E VINCULAÇÃO DE USUÁRIOS E CONTROLE DE CONSUMO

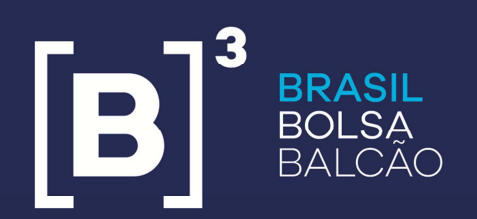

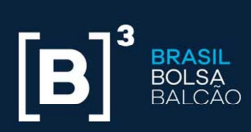

## **SUMÁRIO**

| IN | TRODUÇÃO                | 4  |
|----|-------------------------|----|
| 1  | COMO ACESSAR A CALC     | 5  |
| 2  | TIPOS DE PERFIL         | 11 |
| 3  | TIPOS DE USUÁRIO        | 11 |
| 4  | LOGIN E SENHA           | 12 |
| 5  | CONTRATAÇÃO DO PRODUTO  | 14 |
| 4  | MINHA CONTA             | 17 |
| 5  | COMUNICAÇÕES ADICIONAIS | 24 |

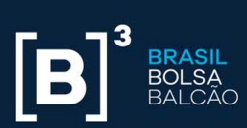

## HISTÓRICO DE REVISÕES

| Data       | Versão | Descrição                                               | Área responsável |
|------------|--------|---------------------------------------------------------|------------------|
| 04/04/2018 | 1.0    | Versão inicial do documento                             | Produtos         |
| 20/06/2018 | 1.1    | Ajuste no perfil de acesso do<br>usuário não cadastrado | Produtos         |

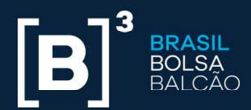

## INTRODUÇÃO

Este documento apresenta os procedimentos operacionais para acesso à CALC – Calculadora de Renda Fixa. É descrito como deve ser realizado o primeiro acesso, o fluxo para definição de senha do usuário, tipos de usuários e acessos, como contratar o produto, criar usuários adicionais e onde visualizar os dados cadastrais e de consumo.

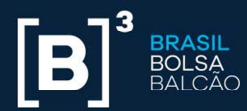

## 1 COMO ACESSAR A CALC

A CALC deverá ser acessada pela URL: https://calculadorarendafixa.com.br/

A seguinte tela será exibida:

|               |                                                                                           | Usuário                                                                                          | ou e-mail Senha                                                                  | Acessar | Cadastrar-se | Recuperar senha |
|---------------|-------------------------------------------------------------------------------------------|--------------------------------------------------------------------------------------------------|----------------------------------------------------------------------------------|---------|--------------|-----------------|
| powered by ba |                                                                                           |                                                                                                  |                                                                                  |         |              |                 |
|               | Detalhes                                                                                  |                                                                                                  |                                                                                  |         |              |                 |
|               | Detailles                                                                                 |                                                                                                  |                                                                                  |         |              |                 |
|               | A melhor ferramenta de precificação de ativo<br>mercado secundário, com atualização const | os de renda fixa! Cobre 90% das debêntures e 1<br>ante e realizada por um time de especialistas. | 00% dos títulos públicos negociados no<br>É a B3 trabalhando junto com você para |         |              |                 |
|               | potencializar negócios cada vez mais seguro                                               | os e eficientes.                                                                                 |                                                                                  |         |              |                 |
|               | Usuários não cadastrados                                                                  | Usuários cadastrados                                                                             | Assinantes da CALC                                                               |         |              |                 |
|               | Novidade!                                                                                 |                                                                                                  | Você define o número de cálculos, o                                              |         |              |                 |
|               | Até 10 cálculos diários, 5 cálculos                                                       | 5 cálculos diários adicionais, com 6                                                             | maneira de acessar os dados: via                                                 |         |              |                 |
|               | com 6 casas decimais de precisão e<br>5 cálculos com 2 casas decimais de                  | casas decimais de precisão.                                                                      | consulta online, usando a API no seu<br>sistema, ou, na, planilha, fornecida     |         |              |                 |
|               | precisão.                                                                                 |                                                                                                  | pela B3.                                                                         |         |              |                 |
|               |                                                                                           | CADASTRAR                                                                                        |                                                                                  |         |              |                 |
|               |                                                                                           |                                                                                                  |                                                                                  |         |              |                 |
|               |                                                                                           |                                                                                                  |                                                                                  |         |              |                 |
|               |                                                                                           | TÍTULOS PÚBLICOS DEBÊNTURES                                                                      |                                                                                  |         |              |                 |
|               | Títulou Dotou                                                                             | Quantidadau Cateulan                                                                             |                                                                                  |         |              |                 |
|               |                                                                                           | Quantituaue. Calculai. TA                                                                        |                                                                                  |         |              |                 |
|               | 20/06/2018                                                                                | 1 Informe                                                                                        | a taxa para o cálculo do PU % CALCULAR                                           |         |              |                 |
|               |                                                                                           |                                                                                                  |                                                                                  |         |              |                 |
|               |                                                                                           |                                                                                                  |                                                                                  |         |              |                 |
|               |                                                                                           |                                                                                                  |                                                                                  |         |              |                 |
|               |                                                                                           |                                                                                                  |                                                                                  |         |              |                 |
|               | Instituição apoiado                                                                       | ora do CEMEC / Filiada: ACSDA, IOSCO, COSRA, BEST                                                | e Liquidity Alliance                                                             |         |              |                 |

## 1.1 CADASTRO INICIAL

O usuário terá acesso a 10 (dez) cálculos diários gratuitamente, sendo 5 (cinco) consultas com maior precisão e 5 (cinco) consultas com precisão reduzida, sem que haja a necessidade login na CALC. Para obter acesso a cálculos adicionais, deverá efetuar seu cadastro.

Ele deverá clicar no botão "Cadastrar-se".

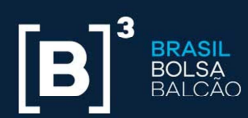

| Dutation cue email     Detail     Recomposition     Recomposition       Detailers     -       A melhor ferramenta de precificação de ativos de renda fixal Cobre 90% das debientures e 100% dos thulos públicos negociados no mercado asecundário, com atualização constrainte e realizada por um time de especialistas. É a B3 trabalhando junto com vocé para potencializar negócios cada vez mais seguros e eficientes.     -       Usuários não cadastrados     Novidade!     -       A fe 10 caldudos diários 5 cálculos com 6 casas decimais de precisão.     S cálculos com 2 casas decimais de precisão.     Cobastrados       CADASTRAR     CADASTRAR     CADASTRAR                                                                                                    |                                                                                                |                                                                    |                                                                                           |                                                         |                                                                                                    |         |              |                 |
|----------------------------------------------------------------------------------------------------|------------------------------------------------------------------------------------------------|--------------------------------------------------------------------|-------------------------------------------------------------------------------------------|---------------------------------------------------------|----------------------------------------------------------------------------------------------------|---------|--------------|-----------------|
| Detailes     -       A methor ferramenta de precificação de ativos de renda fixal Cobre 90% das debintures e 100% dos títulos publicos negociados no mercado securidario, com atuatação constante e realizada por um time de especialistas. E a B3 trabalhando junto com vocé para potencializar negócios cada vez mais seguros e eficientes.     -       Usuários não cadastrados Novidade!     Novidade!     -       Novidade:     5 cálculos diários adeionais, com é casa decimais de precisão.     -       S calculos com 2 casas decimais de precisão e scala de precisão.     5 cálculos diários adeinonais que precisão.     -       CADASTRAR     CADASTRAR     -                                                                                                    |                                                                                                |                                                                    |                                                                                           | Usuário ou e-mail                                       | Senha                                                                                                    | Acessar | Cadastrar-se | Recuperar senha |
| A melhor ferramenta de precificação de ativos de renda fraz Cobre 90% das debéntures e 100% dos titulos públicos negociados no mercado secundário, com atualização constante e realizada por um time de especialistas. É a B3 trabalhando junto com você para potencializar negócios cada vez mais seguros e eficientes.           Usuários não cadastrados         Usuários cadastrados           Novidade!         S calculos diarios adicionais, com 6 casas decimais de precisão.         S calculos diarios e precisão.           S cálculos com 2 casas decimais de precisão.         CADASTRAR         Noé define o número de cálculos, o número de cálculos, o número de cúlculos, o número de cúl | Detalhes                                                                                       |                                                                    |                                                                                           |                                                         |                                                                                                    |         |              |                 |
| Usuários não cadastrados     Novidade!       Até 10 cálculos diários, 5 cálculos o conservención de sass decimais de precisão.     5 cálculos diários a dicionais, com é casas decimais de precisão.     5 cálculos diários a dicionais, com é casas decimais de precisão.     Voca derese a conservención de acessar os dados: via consulta coningue anondo a API no seu sistema ou na planilha formecida pela B3.                                                                                                    | A melhor ferramenta de pre<br>mercado secundário, com a<br>potencializar negócios cada         | ecificação de ativos<br>atualização constan<br>la vez mais seguros | de renda fixa! Cobre 90% das debê<br>tte e realizada por um time de espe<br>e eficientes. | intures e 100% dos ti<br>ecialistas. É a B3 trab        | tulos públicos negociados no<br>alhando junto com você para                                                                                              |         |              |                 |
| Novidade!       Até 10 cálculos diários. 5 cálculos<br>com 6 casas decimais de precisão.       5 cálculos diários adicionais, com 6<br>casas decimais de precisão.       CADASTRAR                                                                                                    | Usuários não cada                                                                              | lastrados                                                          | Usuários cadastrados                                                                      |                                                         | Assinantes da CALC                                                                                                    |         |              |                 |
|                                                                                                    | Novidad<br>Até 10 cálculos diári<br>com 6 casas decimais<br>5 cálculos com 2 casa<br>precisão. | ie!<br>ios, 5 cálculos<br>s de precisão e<br>ias decimais de       | 5 cálculos diários adicionais,<br>casas decimais de precisão.<br>CADASTRAR                | com 6<br>Númer<br>manair<br>consul<br>sistem<br>pela B3 | efine o número de cálculos, o<br>de usuários e a melhor<br>a de acesar o dados: via<br>a online, usando a API no seu<br>a ou na planilha fornecida<br>t. |         |              |                 |
|                                                                                                    | Título:                                                                                        | Data:                                                              | Quantidade: Calcul                                                                        | ar: TAXA PU                                             | )                                                                                                    |         |              |                 |
| Título: Data: Quantidade: Calcular: (IAAA ru                                                                                                    |                                                                                                | 20/06/2018                                                         |                                                                                           | Informe a taxa para o                                   | táloulo do PU % CALCULAR                                                                                                    |         |              |                 |
| Título:         Data:         Quantidade:         Calculur         UAA         PU           •         20/06/2015         Import         1         Informa a taxa para o adiculo do PU %         CALCULAR                                                                                                    |                                                                                                |                                                                    |                                                                                           |                                                         |                                                                                                    |         |              |                 |
| Título:         Data:         Quantidade:         Calculur:         UNA         PU           •         20/06/2015         1         Informe a taxa para e adicula do PU %         CALCULAR                                                                                                    |                                                                                                |                                                                    |                                                                                           |                                                         |                                                                                                    |         |              |                 |
| Título:     Data:     Quantidade:     Calculur:     U.U.A.     PU       •     20/06/2015     1     Informe: a taxa para e calinula de PU %     CALCULAR                                                                                                    |                                                                                                |                                                                    |                                                                                           |                                                         |                                                                                                    |         |              |                 |
| Título:     Data:     Quantidade:     Calculur:     I.V.A.     PV       •     20/06/2019     1     Informe a taxa para e calculu do PU %     CALCULAR                                                                                                    |                                                                                                |                                                                    |                                                                                           |                                                         |                                                                                                    |         |              |                 |

A seguinte tela para cadastro será exibida:

| CALC Powered by B3 ×                                                        |                                                   |                                                                                |                                                     |       |             |            | 🔺 – 🗇 🗙         |
|-----------------------------------------------------------------------------|---------------------------------------------------|--------------------------------------------------------------------------------|-----------------------------------------------------|-------|-------------|------------|-----------------|
| $\leftarrow$ $\rightarrow$ C $\blacksquare$ Seguro   https://calculadoraren | ndafixa.com.br/#/navbar/usuario/cadastro          |                                                                                |                                                     |       |             |            | ng er 🕁 🗄       |
| CALC<br>powered by B3                                                       |                                                   |                                                                                | Usuário ou e-mail                                   | Senha | Acessar Cad | lastrar-se | Recuperar senha |
|                                                                             |                                                   |                                                                                |                                                     |       |             |            |                 |
|                                                                             |                                                   |                                                                                |                                                     |       |             |            |                 |
|                                                                             | Cadastre-se na CALC e tenha acesso<br>gratuito a: | Usuário                                                                        |                                                     |       |             |            |                 |
|                                                                             | B                                                 | E-mail                                                                         |                                                     |       |             |            |                 |
|                                                                             | Mais 5 cálculos diários                           | Nome complete                                                                  | )                                                   |       |             |            |                 |
|                                                                             |                                                   | CPF/CNPJ                                                                       |                                                     |       |             |            |                 |
|                                                                             |                                                   | País                                                                           |                                                     | •     |             |            |                 |
|                                                                             | Cálculos mais precisos, com seis                  | Estado                                                                         |                                                     | •     |             |            |                 |
|                                                                             | casas decimais                                    | Cidade                                                                         |                                                     | •     |             |            |                 |
|                                                                             |                                                   | Voltar ao início                                                               | Cadastrar                                           |       |             |            |                 |
|                                                                             |                                                   |                                                                                |                                                     |       |             |            |                 |
|                                                                             |                                                   |                                                                                |                                                     |       |             |            |                 |
|                                                                             | Instituição apoiadora do 0<br>B3 © 20             | CEMEC / Filiada: ACSDA, IOSCO, C<br>017. Todos os direitos reservados. Polític | USKA, BEST e Liquidity Alliance<br>a de Privacidade |       |             |            |                 |

Descrição dos campos da Tela de Cadastro de Usuário:

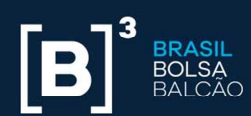

| Campo         | Descrição                                                                                             |
|---------------|----------------------------------------------------------------------------------------------------|
| Usuário       | Nome utilizado para acesso à CALC. É permitido somente o uso de letras, números, ponto(.) e traço(-). |
| E-mail        | E-mail corporativo do usuário.                                                                        |
| Nome Completo | Nome Completo do usuário.                                                                             |
| CPF/CNPJ      | Informar o CPF/CNPJ do Usuário.                                                                       |
| País          | País de residência do usuário.                                                                        |
| Estado        | Estado de residência do usuário. Campo obrigatório para País de residência "Brasil".                  |
| Cidade        | Cidade de residência do usuário. Campo obrigatório para País de residência "Brasil".                  |

Após a finalização do cadastro, será apresentada a tela abaixo e um e-mail de confirmação será direcionado para o e-mail cadastrado.

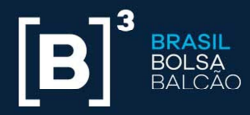

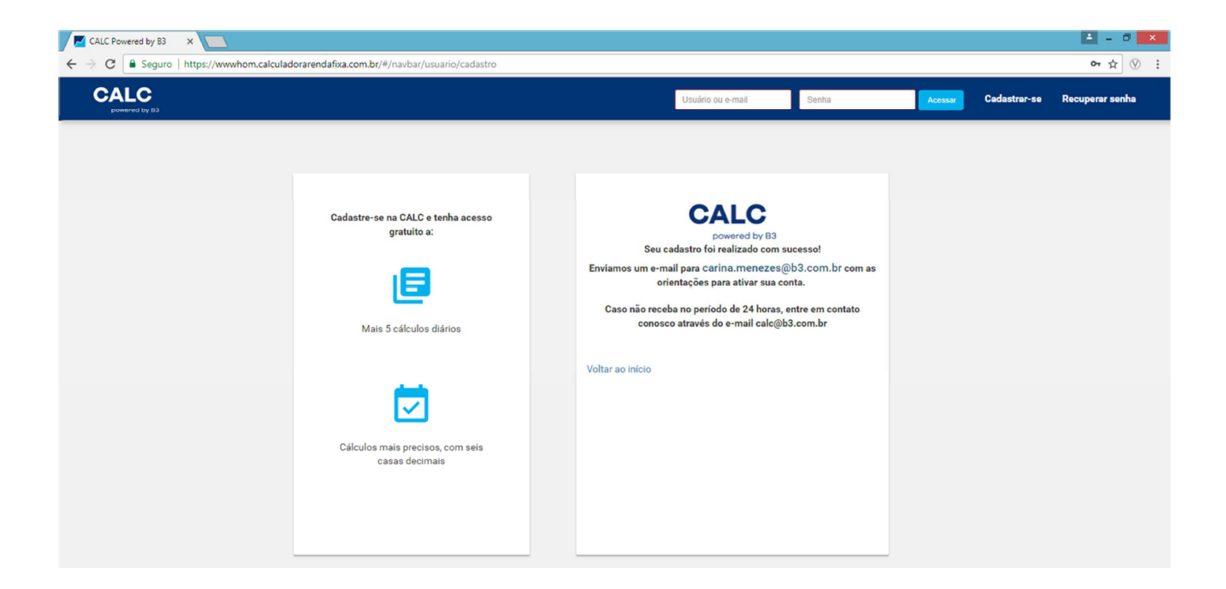

Ao receber o e-mail, o usuário deverá clicar no botão "ativar minha conta."

| E 5 3 ↑ ↓ =                                                                                                    | CALC - Confirmação de cadastro - Mensagem (HTML)                                                                                                    |                                                                      | 0 - 0 ×                                                              |
|----------------------------------------------------------------------------------------------------|----------------------------------------------------------------------------------------------------|----------------------------------------------------------------------|----------------------------------------------------------------------|
| Arquivo Mensagem Varredura de e-mail da McAfee 🖓 Diga-me o que você deseja fazer                                                                                                    |                                                                                                    |                                                                      |                                                                      |
| By Ignorar         Image: Second second second | MODAL Generate<br>Email de Equipe ✓ Concluído<br>Responder e Esc ♥ Criar<br>Three Pointer<br>Three Pointer<br>♥ Concluído<br>♥ Criar                                                                                 | Atribuir Marcar como Categorizar Acompanhamento<br>Política Não Lida | P Localizar<br>Relacionadas →<br>S selecionar →<br>Eríriño Fala Zoom |
| ter 19/06/2018 10:28                                                                                                    | Etapas Kapidas Is Mover                                                                                                    | Marcas 1 <sub>2</sub>                                                | Edição Pala 200m A                                                   |
| Calc@b3.com.br<br>CALC - Confirmação de cadastro<br>Para © Ana Beatrit Ribeiro De Souza                                                                                                    |                                                                                                    |                                                                      | ^                                                                    |
| [m] <sup>2</sup>                                                                                                    |                                                                                                    |                                                                      | A                                                                    |
| [B]                                                                                                    |                                                                                                    |                                                                      | П                                                                    |
| Contraction                                                                                                    |                                                                                                    |                                                                      |                                                                      |
| CALC                                                                                                    |                                                                                                    |                                                                      |                                                                      |
| powered by a                                                                                                    | 10                                                                                                    |                                                                      |                                                                      |
| CONFI                                                                                                    | RMAÇÃO DE CADASTRO                                                                                                    |                                                                      |                                                                      |
|                                                                                                    |                                                                                                    |                                                                      |                                                                      |
| Olá, ANA BE                                                                                                    | ATRIZ RIBEIRO.                                                                                                    |                                                                      |                                                                      |
| Seu cadastro<br>abaixo para :                                                                                                    | e na CALC está confirmado, seja bem-vindo(a)! Clique no bolão<br>ativar sua conta.                                                                                                    |                                                                      |                                                                      |
|                                                                                                    |                                                                                                    |                                                                      |                                                                      |
|                                                                                                    | Ativar minha conta                                                                                                    |                                                                      |                                                                      |
| Proto gala el los de la composición de la composición de la composición de la composición de la composición de<br>Vestos de la composición de la composición de la composición de la composición de la composición de la composici<br>no composición de la composición de la composición de la composición de la composición de la composición de la c                                                                                                    | sen andre a contil<br>annologi pen tra para a unan <b>anna conta conta da</b> sa reporta no rodon a situar a sua novas,<br>annologi da CNLC e landi sovasio a todas al informações dispositizadas pela cacasadora de |                                                                      |                                                                      |
| Cara cost de las<br>atribuios. En cara                                                                                                    | a fello um catastro na CALC, desconsidere esta menangen: A 83 filo envis e-mais filo<br>de dividas entre em contato conocco                                                                                          |                                                                      |                                                                      |
|                                                                                                    | De voct não deseja mais receber nosaca e-mais, <b>canorie sua inscrição.</b>                                                                                                    |                                                                      | ¥                                                                    |

Ao clicar nesse botão, o usuário será redirecionado para a tela de cadastro de senha:

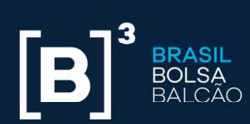

| O Seguro   https://www.calculadorarendafixa.com.br/#/navbar/criar-senh | a/acc1b2ed-6221-4bda-8031-3d9563f86348                                                             | 6 ☆             |
|------------------------------------------------------------------------|----------------------------------------------------------------------------------------------------|-----------------|
| CALC<br>powered by 83                                                  | Usuário ou e-mail Senha Accesse Cadastrar-se                                                       | Recuperar senha |
|                                                                        | BBCCALC<br>powered by BB<br>Cadastro de senha<br>Digite a senha:<br>Confirme a senha:<br>Confirmer |                 |

Nesta tela, o usuário deverá criar sua senha.

| Campo           | Descrição                                                                     |
|-----------------|-------------------------------------------------------------------------------|
|                 | Os requisitos da senha são:                                                   |
|                 | Não pode conter o nome do usuário;                                            |
|                 | Mínimo 8 e Máximo 12 caracteres;                                              |
| Digita a conhoi | • Atender a 3 das 4 regras abaixo:                                            |
| Digite a senna: | Pelo menos uma letra maiúscula                                                |
|                 | Pelos menos uma letra minúscula                                               |
|                 | Pelo menos um dígito – numérico                                               |
|                 | <ul> <li>Pelo menos um caractere não-alfabético(!, @, #, \$, %, *)</li> </ul> |

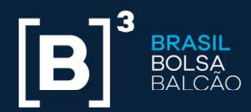

Confirme a senha: Repetição da senha criada no campo "Digite a senha"

As regras para a criação da senha serão exibidas ao passar o mouse pelo item

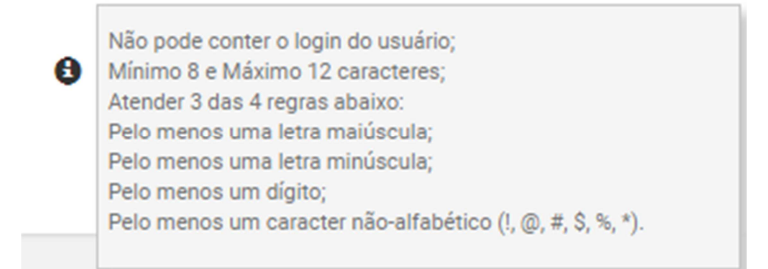

O botão "voltar ao login" retorna à tela anterior. Ao clicar no botão "Confirmar", o usuário efetivará o seu cadastro.

| (←) ⊕ Mttps://www.hom.calculadorarendafixa.com.br/#/navbat/criar-set P + ≜ C | LC Powered by 83 ×                                                                                                    |                   |       |         |              | - □ ×<br>n ★ ¤  |
|------------------------------------------------------------------------------|----------------------------------------------------------------------------------------------------|-------------------|-------|---------|--------------|-----------------|
| CALC<br>powered by 83                                                        |                                                                                                    | Usuário ou e-mail | Senha | Acessar | Cadastrar-se | Recuperar senha |
|                                                                              | Confirme a sente:<br>Confirme a sente:<br>Confirme a se | y B3              | nco   |         |              |                 |

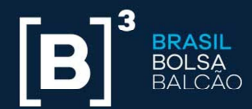

#### 2 TIPOS DE PERFIL

#### 2.1 Perfil Básico

Aplica-se a usuários que realizaram o cadastro à CALC, mas não foram vinculados a nenhum plano. Esse tipo de perfil, permite realizar 5 (cinco) chamadas de cálculo diárias na área logada do site.

#### 2.2 Perfil Premium

Aplica-se a usuários que realizaram o cadastro à CALC e foram vinculados a um plano contratado por um Participante. Esse tipo de perfil não tem limitação de chamadas de cálculo.

#### **3 TIPOS DE USUÁRIO**

#### 3.1 Usuário não cadastrado

Usuário que acessa exclusivamente a página da CALC sem realizar o cadastro. Esse tipo de usuário permite realizar até 10 (dez) chamadas de cálculo gratuitas por dia, sendo 5 (cinco) consultas com precisão de seis casas decimais e 5 (cinco) consultas com precisão reduzida para duas casas decimais.

#### 3.2 Usuário cadastrado

Usuário que realizou o cadastro no site, mas não está vinculado a nenhum plano. Esse tipo de usuário permite realizar até 5 (cinco) chamadas de cálculo gratuitas por dia com maior precisão no resultado

#### 3.3 Usuário Premium

Usuário que realizou o cadastro e contratou um plano ou foi vinculado a ele. Esse tipo de usuário não tem limitação de chamadas de cálculo diária. Abaixo uma descrição dos tipos de usuários *premium:* 

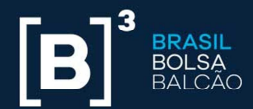

#### 3.3.1 Usuário premium titular

Usuário que realiza a contratação do produto. Esse é o usuário "origem", que irá criar os usuários administradores e adicionais que serão vinculados ao seu plano.

#### 3.3.2 Usuário premium administrador

Usuário que pode vincular usuários ao seu plano e criar novos usuários administradores.

#### 3.3.3 Usuário premium adicional

Usuário que foi vinculado a um plano contratado por um usuário titular ou administrador. Esse tipo de usuário consegue exclusivamente realizar chamadas de cálculo.

#### 4 LOGIN E SENHA

No canto superior direito são exibidos os campos "Usuário ou E-mail" e "Senha" para efetivação de login do usuário.

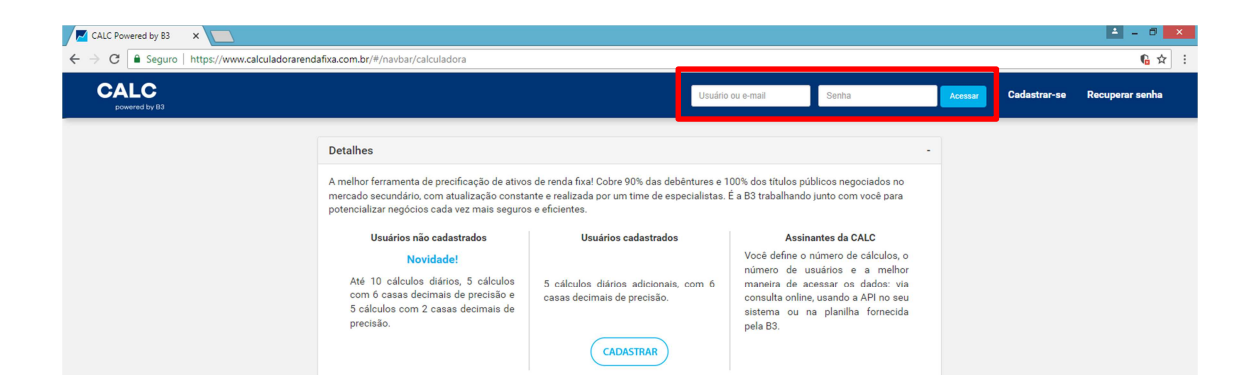

O usuário deverá preencher estes campos com as informações cadastradas previamente.

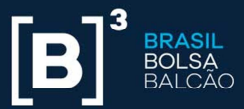

Se o usuário não souber sua senha, ele poderá recuperá-la ao clicar no botão "Recuperar senha", localizado no canto superior direito da tela.

| CALC Powered by B3 ×                                                             |                                                                                                    |                                                                                                    |                                                                                                    |         |              | 🛋 – 🗇 🗙         | ٩ |
|----------------------------------------------------------------------------------|----------------------------------------------------------------------------------------------------|----------------------------------------------------------------------------------------------------|----------------------------------------------------------------------------------------------------|---------|--------------|-----------------|---|
| $\leftarrow$ $\rightarrow$ $\mathbf{C}$ $\$ Seguro   https://www.calculadorarend | lafixa.com.br/#/navbar/calculadora                                                                                                    |                                                                                                    |                                                                                                    |         |              | <b>€</b> ☆ :    |   |
| CALC<br>powered by B3                                                            |                                                                                                    | Usuán                                                                                                    | o ou e-mail Senha                                                                                                    | Acessar | Cadastrar-se | Recuperar senha |   |
|                                                                                  | Detalhes<br>A melhor ferramenta de precificação de ativor<br>mercado secundário, com atualização conta<br>potencializar negócios cada vez mais seguror<br>Usuários não cadastrados<br>Novidadel<br>Até 10 cálculos diários, 5 cálculos<br>com 6 casas decimais de precisão e<br>5 cálculos com 2 casas decimais de<br>precisão. | a de renda fixal Cobre 90% das debéntures e<br>nte e realizada por um time de especialistas<br>e eficientes.<br>Usuários cadastrados<br>5 calculos diários adicionais, com 6<br>casas decimais de precisão.<br>(CADASTRAR) | 100% dos títulos públicos negociados no<br>.É a B3 trabalhando junto com vocé para<br>Assinantes da CALC<br>Vocé define o número de calculos, o<br>número de usuários e a melhor<br>maneira de acesara on dactos via<br>consulta online, usando a API no seu<br>sistema ou na planilha fornecida<br>pela B3. | •       |              |                 |   |

A seguinte tela será exibida:

| CALC Powered by B3 ×                                                                       |                                                             |                             |       |         |              | ≜ = 8 ×         |
|--------------------------------------------------------------------------------------------|-------------------------------------------------------------|-----------------------------|-------|---------|--------------|-----------------|
| $\leftrightarrow$ $\Rightarrow$ C $\blacksquare$ Seguro   https://www.calculadorarendafixa | com.br/#/navbar/usuario/esqueci-senha                       |                             |       |         |              | <b>€</b> ☆ :    |
| CALC<br>powered by B3                                                                      |                                                             | Usuário ou e-mail           | Senha | Acessar | Cadastrar-se | Recuperar senha |
| Connect (M13)                                                                              | Linder an inicio                                            | ia?                         |       |         |              |                 |
|                                                                                            |                                                             |                             |       |         |              |                 |
|                                                                                            | Instituição apoiadora do CEMEC / Filiada: ACSDA, IOSCO, COS | RA, BEST e Liquidity Allian | e .   |         |              |                 |

O usuário deverá informar o e-mail cadastrado e clicar no botão "Enviar".

Um e-mail para a troca de senha será enviado ao usuário.

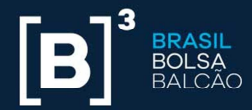

| 🗄 ጛ ଓ 🕆 🕴 ፣                                                                                                    | CALC - Recuperação de senha - Mensagem (HTML)                                                                                                    |                                                                                                    | 10 – 0 ×           |
|----------------------------------------------------------------------------------------------------|----------------------------------------------------------------------------------------------------|----------------------------------------------------------------------------------------------------|--------------------|
| Arquivo Mensagem Varredura de e-mail da McAfee 🛛 🖓 Diga-me o que você dese                                                                                                    |                                                                                                    |                                                                                                    |                    |
| Regionar         X         Image: Constraints         Reponder Responder Encaminhar and Todos         Revenião           So L'an Flottenino - Excluir Arquivar         Responder Responder Encaminhar and Todos         Mais * | tantănea v MODAL Sa Para o Gerente<br>I Email de Equipe √ Concluido<br>Ga Responder e Exc ♥ Criar v<br>France Bolder.                                                                                                    | Tarduzii kateria kateria kater | Ler em<br>Voz Alta |
| Excluir Responder                                                                                                    | Etapas Rāpidas 🖓 Mover                                                                                                    | Marcas 12 Edição                                                                                                    | Fala Zoom A        |
| Calc@b3.com.br<br>CALC - Recuperação de senha<br>Para © Ana Beatriz Ribeiro De Souza                                                                                                    |                                                                                                    |                                                                                                    | ~                  |
|                                                                                                    |                                                                                                    |                                                                                                    |                    |
|                                                                                                    | <image/> <image/> <section-header><section-header><section-header><section-header><section-header><section-header><section-header><text></text></section-header></section-header></section-header></section-header></section-header></section-header></section-header> |                                                                                                    |                    |
|                                                                                                    | Be voot não deseja mais receber nossos e-mais, <b>canote sus inscrição</b> .                                                                                                    |                                                                                                    | ¥                  |

O usuário deverá clicar no botão "Recuperar Senha".

Ele será redirecionado para a tela de Cadastro de Senha. As regras para criação de senha são iguais às descritas no item "Cadastro Inicial".

## 5 CONTRATAÇÃO DO PRODUTO

Após o login na CALC, o usuário será efetivado como um usuário cadastrado com perfil básico, tendo direito à 5 (cinco) chamadas de cálculo gratuitas. Se o usuário (pertencente a uma instituição financeira) tiver interesse em realizar mais cálculos, deverá entrar em contato com a B3 pelo e-mail calc@b3.com.br ou pelo número: +55(11)2565-5996.

Para contratar um plano, o usuário deverá clicar no botão "Seja Premium!". A seguinte tela será exibida:

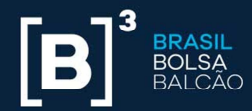

| CALC Powered by B3 × |                                                                                                    |                                                                                                    | ≜ - 0 <mark>×</mark>                  |
|----------------------|----------------------------------------------------------------------------------------------------|----------------------------------------------------------------------------------------------------|---------------------------------------|
| ← → C                | culadorarendafixa.com.br/#/navba                                                                                                    | alculadora                                                                                                    | <u>6</u> ☆ :                          |
| CALC CALCULADOR      | A MINHA CONTA                                                                                                    | Seja Premium!                                                                                                    | 🛛 ana                                 |
| powers by th         | Detalhes<br>A melhor ferram<br>mercado secuno<br>potencializar nej<br>Conheça os ben<br>• Voce dería<br>• Voce dería<br>• Voce esco<br>B3.<br>ASSINAR | es                                                                                                    |                                       |
|                      | Titulo:                                                                                                    | TITUL OS PÚBLICOS         DEBÉNTURES           Data:         Quantidade:         Calculor:         TEXA           20104/2018         T         Texa         Informa at | Ray para o cálkudo de Pro Na CALCULAR |
|                      |                                                                                                    | Instituição apoiadora do CEMEC / Filiada: ACSDA, IOSCO, COSRA, BEST e<br>B3 © 2017. Todos os direitos reservados. Política de Privacidade                              | Liquidity Alliance                    |

A seguinte tela será exibida:

| CALC Powered by B3 ×                                                              |                                                                                                    | 📤 - 8 🗙          |
|-----------------------------------------------------------------------------------|----------------------------------------------------------------------------------------------------|------------------|
| $\leftarrow$ $\rightarrow$ C $\blacksquare$ Seguro   https://www.calculadorarenda | fixa.com.br/#/navbar/assinatura/nova                                                                                                    | <b>€</b> ~ Q ☆ : |
| CALC CALCULADORA MINHA CONTA                                                      | Seja Premiant                                                                                                    | \varTheta ana    |
|                                                                                   | Pacotes de assinatura da CALC -                                                                                                    |                  |
|                                                                                   | CALC 1:000         CALC 1:0:00         CALC 1:0:000         CALC 1:0:0:00         CALC 1:0:0:00           Abit 1:0:00 calculos memaia<br>por         Arit 10:0:00 calculos memaia<br>por         Arit 10:0:00 calculos<br>messais por         Arit 1:0:0:0:00         Arit 1:0:0:0:00           Churchafs 4: calculo<br>adoromate         B7:0:00         Churchafs 4: calculo<br>adoromate         Churchafs 4: calculo<br>adoromate         Churchafs 4: calculo<br>adoromate         Churchafs 4: calculo<br>adoromate |                  |
|                                                                                   | RS 0.150 por chamada RS 0.000 por chamada RS 0.010 por chamada RS 0.010 por chamada RS 0.002 por chamada                                                                                                    |                  |
|                                                                                   | 1. Faço o dominad do termo de adesão.     TEMADO EL ADESÃO     2. Preencha os campos abolicados e colete as assinaturas dos representantes legais da sua instituíção.     3. Faço e user a devade ad Termo de Andreako perminitivo e existencia (repriver PER DOC, DOCK ou JPG).                                                                                                    |                  |
|                                                                                   | Selecione o Termo de Adesão                                                                                                    |                  |
|                                                                                   | Tipo da conta   Código da conta                                                                                                    |                  |
|                                                                                   | CNPJ Razão tocial                                                                                                    |                  |
|                                                                                   | Plano    Contato (Nome)  Contato (Telefone)                                                                                                    |                  |
|                                                                                   |                                                                                                    |                  |
|                                                                                   |                                                                                                    |                  |

O usuário visualizará os pacotes de assinatura da CALC, deverá baixar o Termo de Adesão pelo botão "Baixar Termo Adesão", preencher os dados solicitados e obter as assinaturas dos responsáveis. O upload do documento deverá ser realizado através do botão destacado abaixo, disponibilizado para upload.

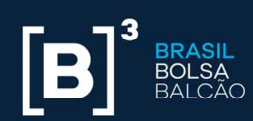

| CALC Powered by B3 ×                          |                                                                                                    | ≜ - Ø                |
|-----------------------------------------------|----------------------------------------------------------------------------------------------------|----------------------|
| → C   Seguro   https://www.calculadorarenda   | ixa.com.br/#/navbar/assinatura/nova                                                                                                    | <b>ରେ ଜ</b> ୍ମ<br>ସ୍ |
| CALC<br>powered by 03 CALCULADORA MINHA CONTA | Seja Premium                                                                                                    | 😌 ANA                |
|                                               | Pacotes de assinatura da CALC -                                                                                                    |                      |
|                                               | CALC 1.000<br>Até 1.000 cáculos mensais<br>por calculos mensais por calculos mensais por mensais por                                                                                                    |                      |
|                                               | HS 200,00         HS 720,00         HS 100,00         HS 200,000           Chamada Selablo<br>adorinati<br>HS 01,000         Chamada Se delablo<br>adorinati<br>HS 01,000         Chamada Se delablo<br>adorinati<br>HS 01,000         Chamada Se delablo<br>adorinati<br>HS 01,000         Chamada Se delablo<br>adorinati<br>HS 01,000         ND 0202 (Onternationati<br>HS 01,000 |                      |
|                                               | A assinatura é muito simples e o acesso fica liberado em ate 24 horas.           1. Faça a dowinéad do termo de adesão.           TERMO DE ADESÃO           2. Preencha ou campos solicitados e colete as assinaturas dos representantes logãa da sua instituíção.                                                                                                    |                      |
|                                               | Selection o Termo de Adesão     Selectiono o Termo de Adesão     Artecha o campo a baixo                                                                                                    |                      |
|                                               | Tipo da conta                                                                                                    |                      |
|                                               | CNPJ Razão social                                                                                                    |                      |
|                                               | Plano   Contato (Nome)  Contato (Telefone)                                                                                                    |                      |
|                                               | ASSMAR                                                                                                    |                      |
|                                               | Instituição anxietoro do CEMEC / ESLAD. 20100. 10100. COMBA REST a Linxides Altitorea                                                                                                    |                      |

Abaixo a descrição dos campos da tela:

| Campo                       | Descrição                                                                                                    |
|-----------------------------|----------------------------------------------------------------------------------------------------|
| Tipo da Conta               | Tipo de conta do cliente. É possível informar o tipo<br>da conta como Cetip ou BM&F Bovespa.                 |
| Código da Conta             | Código da conta Cetip ou BM&F Bovespa do cliente.                                                            |
| CNPJ                        | CNPJ do cliente.                                                                                             |
| Razão Social                | Razão Social do cliente.                                                                                     |
| Selecione o Termo de Adesão | Local destinado para o upload do Termo de<br>Adesão assinado. Deve ser submetido nos<br>formatos PDF ou JPG. |

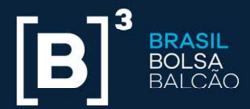

Plano

Após o preenchimento dos campos, o usuário deverá clicar no botão "Assinar". A assinatura será solicitada à B3. Após a aprovação, o usuário passará a ter o perfil de Usuário *Premium* Titular.

#### 4 MINHA CONTA

Após o login, o usuário poderá acessar as informações referentes ao plano contratado pelo botão "Minha Conta".

| CALC Powered by B3 ×              |                                                        |                                                                                                    |                              | ± = ∂ ×             |
|-----------------------------------|--------------------------------------------------------|----------------------------------------------------------------------------------------------------|------------------------------|---------------------|
| ← → C                             | uladorarendafixa.com.br/#/navbar/menuminhaconta/resu   | moconta                                                                                                    |                              | <u>ର</u> େ କେ ର 🕁 🗄 |
| CALC<br>covered by 83 CALCULADORA | Seja Premiumt                                          |                                                                                                    |                              | 😌 ana               |
| 🔳 Resumo da Conta                 | Resumo da conta                                        |                                                                                                    |                              |                     |
| 🛔 Meus Dados                      | Situação da Conta                                      |                                                                                                    |                              |                     |
| LIII Consumo                      | ACESSO BÁSICO                                          |                                                                                                    |                              |                     |
| Alterar Senha                     | Perfil de Acesso                                       |                                                                                                    |                              |                     |
|                                   | Usuário básico                                         |                                                                                                    |                              |                     |
|                                   | Consumo<br>Você ainda não fez nenhum cálculo este mês. |                                                                                                    |                              |                     |
|                                   |                                                        |                                                                                                    |                              |                     |
|                                   |                                                        |                                                                                                    |                              |                     |
|                                   |                                                        |                                                                                                    |                              |                     |
|                                   |                                                        |                                                                                                    |                              |                     |
|                                   |                                                        |                                                                                                    |                              |                     |
|                                   |                                                        |                                                                                                    |                              |                     |
|                                   |                                                        |                                                                                                    |                              |                     |
|                                   |                                                        |                                                                                                    |                              |                     |
|                                   |                                                        |                                                                                                    |                              |                     |
|                                   |                                                        |                                                                                                    |                              |                     |
|                                   |                                                        |                                                                                                    |                              |                     |
|                                   | Instituiç                                              | io apoiadora do CEMEC / Filiada: ACSDA, IOSCO, COSRA, BES<br>B3 © 2017. Todos os direitos reservados. Política de Privado | T e Liquidity Alliance<br>de |                     |

Ele terá acesso a um Menu, no qual poderá buscar informações de "Resumo da Conta", "Meus Dados", "Consumo" e "Alterar Senha". Estes serão descritos a seguir.

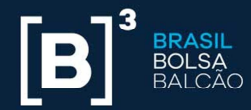

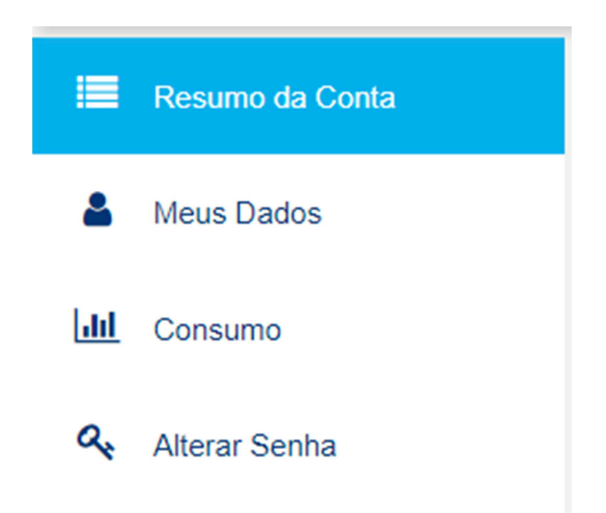

#### 4.1 Resumo da Conta

No item "Resumo da Conta", será possível consultar informações da situação da conta, perfil de acesso e o consumo (quantidade de chamadas de cálculo) do usuário ou de todos usuários do Pacote *Premium*.

| <b>/</b> 🗖 ci     | ALC Powered by B3     | ×                  |                                    |                                                                  |                          | ≜ _ 6 <mark>×</mark> |
|-------------------|-----------------------|--------------------|------------------------------------|------------------------------------------------------------------|--------------------------|----------------------|
| $\leftrightarrow$ | C 🔒 Seguro            | https://www.calcul | adorarendafixa.com.br/#/navbar/mer | uminhaconta/resumoconta                                          |                          | <b>€ ∽</b> ☆ :       |
| (                 | CALC<br>powered by B3 | CALCULADORA        | MINHA CONTA                        | Seja Premium!                                                    |                          | 🙁 ana                |
|                   |                       | _                  |                                    |                                                                  |                          |                      |
| =                 | Resumo da Cont        | a                  | Resumo da conta                    |                                                                  |                          |                      |
| 4                 | Meus Dados            |                    | Situação da Conta                  |                                                                  |                          |                      |
| Lat               | C                     |                    | ACESSO BÁSICO                      |                                                                  |                          |                      |
|                   | Consumo               |                    | ΑΤΙVΟ                              |                                                                  |                          |                      |
| a.                | Alterar Senha         |                    | Perfil de Acesso                   |                                                                  |                          |                      |
|                   |                       |                    | Usuário básico                     |                                                                  |                          |                      |
|                   |                       |                    | Consumo                            |                                                                  |                          |                      |
|                   |                       |                    | Você ainda não fez nenhum cálo     | ulo este mês.                                                    |                          |                      |
|                   |                       |                    |                                    |                                                                  |                          |                      |
|                   |                       |                    |                                    |                                                                  |                          |                      |
|                   |                       |                    |                                    |                                                                  |                          |                      |
|                   |                       |                    |                                    |                                                                  |                          |                      |
|                   |                       |                    |                                    |                                                                  |                          |                      |
|                   |                       |                    |                                    |                                                                  |                          |                      |
|                   |                       |                    |                                    | Instituição apoiadora do CEMEC / Filiada: ACSDA, IOSCO. COSRA. B | EST e Liquidity Alliance |                      |

## 4.2 Meus Dados

No item "Meus Dados", o usuário terá acesso aos dados cadastrados para o login na CALC.

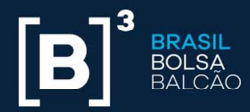

| CALC Powered by B3 ×                                                      |                                    |                                                                                          | ≜ = 0 ×          |
|---------------------------------------------------------------------------|------------------------------------|------------------------------------------------------------------------------------------|------------------|
| $\leftrightarrow$ $\rightarrow$ $\mathbf{C}$ $\$ Seguro   https://www.cal | culadorarendafixa.com.br/#/navbar/ | nenuminhaconta/usuario/alterar                                                           | ¶ <b>6 ભ ☆</b> : |
| CALC<br>powered by B3 CALCULADOR                                          | A MINHA CONTA                      | Seja Fremlunt                                                                            | <b>O</b> ANA     |
| Resumo da Conta                                                           | Meus dados                         |                                                                                          |                  |
| Marine Davidare                                                           | Usuário                            | ana.ribeiro                                                                              |                  |
| S Micus Dados                                                             | E-mail                             | ana.ribeiro@b3.com.br                                                                    |                  |
| Lill Consumo                                                              | Nome Completo                      | ANA BEATRIZ RIBEIRO                                                                      |                  |
|                                                                           | CPF/CNPJ                           | 415.021.768-82                                                                           |                  |
| Alterar Senha                                                             | País                               | BRASIL                                                                                   |                  |
|                                                                           | Estado                             | São Paulo                                                                                |                  |
|                                                                           | Cidade                             | SÃO PAULO                                                                                |                  |
|                                                                           | Token de Acesso                    | e8825e16-6605-4b8d-a94e-ee5cd14b1db3 GERAR NOVO TOKEN                                    |                  |
|                                                                           |                                    | Alterar                                                                                  |                  |
|                                                                           |                                    |                                                                                          |                  |
|                                                                           |                                    |                                                                                          |                  |
|                                                                           |                                    |                                                                                          |                  |
|                                                                           |                                    |                                                                                          |                  |
|                                                                           |                                    |                                                                                          |                  |
|                                                                           |                                    |                                                                                          |                  |
|                                                                           |                                    | Instituição apoiadora do CEMEC / Filiada: ACSDA, IOSCO, COSRA, BEST e Liquidity Alliance |                  |

O campo Token de Acesso traz um token previamente criado, mas através do botão "gerar novo token" é possível gerar um novo código.

Para alterar os dados cadastrados, o usuário deve clicar no botão "Alterar". A seguinte tela será exibida:

| / <mark>/</mark> a | ALC Powered by B3     | ×                   |                                  |                                                                                          | ≜ - 8 ×        |
|--------------------|-----------------------|---------------------|----------------------------------|------------------------------------------------------------------------------------------|----------------|
| ← →                | C Seguro              | https://www.calcula | adorarendafixa.com.br/#/navbar/n | numinhaconta/usuario/alterar                                                             | <b>€</b> ∽ ☆ : |
|                    | CALC<br>powered by B3 | CALCULADORA         | MINHA CONTA                      | Seja Premiumt                                                                            | 😧 ana          |
|                    | Resumo da Cont        | a                   | Meus dados                       |                                                                                          |                |
| 8                  | Meus Dados            |                     | Usuário                          | ana.tibeiro                                                                              |                |
| <u>[41]</u>        | Consumo               |                     | E-mail<br>Nome Completo          | ana.ribeiro@b3.com.br ANA.BEATRIZ.RIBEIRO                                                |                |
| Q.                 | Alterar Senha         |                     | CPF/CNPJ                         | 415.021.768-82                                                                           |                |
|                    |                       |                     | País                             | BRASIL                                                                                   |                |
|                    |                       |                     | Estado                           | São Paulo 🔹                                                                              |                |
|                    |                       |                     | Cidade                           | SÃO PAULO 🔹                                                                              |                |
|                    |                       |                     |                                  | Alterar Voltar                                                                           |                |
|                    |                       |                     |                                  |                                                                                          |                |
|                    |                       |                     |                                  |                                                                                          |                |
|                    |                       |                     |                                  |                                                                                          |                |
|                    |                       |                     |                                  | Instituieão apoladora do CFMEC / Filiada: ACSDA, IOSCO, COSDA, REST, e Louidity Alliance |                |

Após a alteração, uma mensagem de efetivação da alteração será exibida:

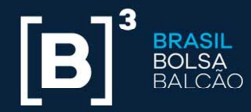

| CALC Powered by B3 ×                                                                 |                                    |                                                                                                    | 🛓 – 🗇 🗙        |
|--------------------------------------------------------------------------------------|------------------------------------|----------------------------------------------------------------------------------------------------|----------------|
| $\leftrightarrow$ $\rightarrow$ $\mathbf{C}$ $\mathbf{C}$ Seguro   https://www.calco | uladorarendafixa.com.br/#/navbar/r | nenuminhaconta/usuario/alterar                                                                                                    | <b>ⓑ 아</b> ☆ : |
| CALC<br>powered by 83 CALCULADORA                                                    | MINHA CONTA                        | Seja Premium                                                                                                    | 😧 ana          |
| 🔳 Resumo da Conta                                                                    | Meus dados                         |                                                                                                    |                |
| 💄 Meus Dados                                                                         | Dados alterados com sucesso        |                                                                                                    | ×              |
| LIII Consumo                                                                         | Usuário                            | ana.ribeiro                                                                                                    |                |
|                                                                                      | E-mail                             | ana.ribeiro@b3.com.br                                                                                                    |                |
| Alterar Senha                                                                        | Nome Completo                      | ANA BEATRIZ RIBEIRO                                                                                                    |                |
|                                                                                      | CPF/CNPJ                           | 415.021.768-82                                                                                                    |                |
|                                                                                      | País                               | BRASIL                                                                                                    |                |
|                                                                                      | Estado                             | São Paulo                                                                                                    |                |
|                                                                                      | Cidade                             | SÃO PAULO                                                                                                    |                |
|                                                                                      | Token de Acesso                    | e8825e16-6605-4b8d-a94e-ee5cd14b1db3 GERAR NOVO TOKEN                                                                                                    |                |
|                                                                                      |                                    | Alterer                                                                                                    |                |
|                                                                                      |                                    |                                                                                                    |                |
|                                                                                      |                                    |                                                                                                    |                |
|                                                                                      |                                    |                                                                                                    |                |
|                                                                                      |                                    |                                                                                                    |                |
|                                                                                      |                                    | Instituição apoiadora do CEMEC / Filiada: ACSDA, IOSCO, COSRA, BEST e Liquidity Alliance<br>B 98.0107. Jones no direitor servaçãos. Política de Polícial das de Polícial das |                |

Se o usuário clicar no botão "Voltar", a tela de "Meus Dados" será reexibida.

#### 4.3 Consumo

No item "Consumo", o usuário poderá visualizar a quantidade de cálculos efetivadas de acordo com o seu perfil, conforme descrito abaixo:

- 4.3.1 **Usuário cadastrado**: visualiza exclusivamente suas chamadas
- 4.3.2 **Usuário premium titular:** visualiza suas chamadas e dos usuários administradores e adicionais criados por ele
- 4.3.3 Usuário *premium* administrador: visualiza suas chamadas e dos usuários administradores e adicionais criados por ele
- 4.3.4 Usuário premium adicional: visualiza exclusivamente suas chamadas

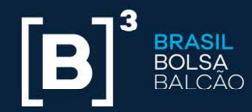

| CALC Powered by B3 ×                |                                                      |                    | 🔺 – 🕫 🗙        |
|-------------------------------------|------------------------------------------------------|--------------------|----------------|
| ← → C 🗎 Seguro   https://www.calcul | ladorarendafixa.com.br/#/navbar/menuminhaconta/co    | onsumo             | <b>€ ~</b> ☆ : |
| CALC<br>powered by B3 CALCULADORA   | MINHA CONTA                                          | Seja Premiumt      | \varTheta ana  |
| Resumo da Conta                     | Consumo                                              |                    |                |
| 💄 Meus Dados                        | Mensal     O Periodo específico                      |                    |                |
| Littl Consumo                       | Mês         Ano           JUN         v         2018 | Consultar Exportar |                |
| Alterar Senha                       | Exibindo consumo de 01/06/2018 até 30/06/2018        |                    |                |
|                                     | Meu consumo                                          | 0                  |                |
|                                     |                                                      |                    |                |
|                                     |                                                      |                    |                |
|                                     |                                                      |                    |                |
|                                     |                                                      |                    |                |
|                                     |                                                      |                    |                |
|                                     |                                                      |                    |                |
|                                     |                                                      |                    |                |
|                                     |                                                      |                    |                |
|                                     |                                                      |                    |                |

#### 4.4 Alterar senha

No item "Alterar Senha", o usuário poderá alterar sua senha de acesso à CALC. Para isso, deverá informar sua senha atual, a nova e confirmá-la de acordo com as regras estabelecidas disponíveis no ícone "i".

| / 🗖 (          | CALC Powered by 83 X              |                                                                                                 |  |  |  |  |
|----------------|-----------------------------------|-------------------------------------------------------------------------------------------------|--|--|--|--|
| <del>←</del> - | CALC<br>powered by B3 CALCULADORA | Jadorarendarixa.com.dr/w/navoar/menuminna.conta/usuano/arterar-senna MiNHA.CONTA Soja Premilum! |  |  |  |  |
|                | Resumo da Conta                   | Alteração de senha                                                                              |  |  |  |  |
| 4              | Meus Dados                        | Digite a senha atual                                                                            |  |  |  |  |
| <u> 11 </u>    | Consumo                           | Digite a nova senha O                                                                           |  |  |  |  |
| ٩              | Alterar Senha                     | Alterar                                                                                         |  |  |  |  |
|                |                                   |                                                                                                 |  |  |  |  |
|                |                                   |                                                                                                 |  |  |  |  |

#### 4.5 Meus Dependentes

Quando o usuário é aprovado no pacote *Premium*, ele passa a acessar o item "Meus Dependentes".

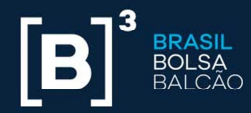

| 🖉 CALC Powerd by 83 x                                                                                  |                                  |                               |               |         |
|----------------------------------------------------------------------------------------------------|----------------------------------|-------------------------------|---------------|---------|
| 🗧 🕫 🕐 📔 Seguro   https://www.hom.cakuladoranendafixa.com.br/#/mwbar/menuminhaconta/usuario/dependentes |                                  |                               |               |         |
| CALC<br>covered by 83 CALCULADOR                                                                       | IA MINHA CONTA                   |                               |               | O DIEGO |
| Resumo da Conta                                                                                        | Meus dependentes                 |                               |               |         |
|                                                                                                    | Vincular Dependente              |                               |               |         |
| Meus Dados                                                                                             | Usuário Existente O Novo Usuário | ō                             |               |         |
| Meus Dependentes                                                                                       | E-mail                           | Administrador: OSIm ®Não      |               |         |
| Lill Consumo                                                                                           |                                  | Incluir                       |               |         |
| Alterar Senha                                                                                          | Dependentes Vinculados (3)       |                               |               |         |
|                                                                                                    | Nome 📥                           | E-mail                        | Administrador |         |
|                                                                                                    | ALINE ORACIC SOARES MORAES       | aline.moraes@b3.com.br        | 0             | Remover |
|                                                                                                    | AUGUSTO, O BARBA                 | augusto.antico@b3.com.br      | S.            | Remover |
|                                                                                                    | IZABELLA DE ALENCAR PELLICIARI   | izabella.pelliciari@b3.com.br | 0             | Remover |
|                                                                                                    |                                  |                               |               |         |
|                                                                                                    |                                  |                               |               |         |

Nesse item é possível adicionar dependentes ao pacote, estes podem ser usuários existentes ou novos.

Se o usuário optar por vincular um usuário adicional existente, deverá clicar na opção "Usuário Existente" e informar o e-mail corporativo do usuário no campo "E-mail". Nesse item, também há a opção de definir se esse novo usuário terá o perfil de administrador. Após a inclusão das informações, o usuário deverá clicar no botão "Incluir". O usuário incluído no pacote *Premium* será notificado por e-mail.

Se o usuário optar por vincular um usuário dependente novo, deverá preencher os dados:

| Campo  | Descrição                                                                                               |
|--------|----------------------------------------------------------------------------------------------------|
| E-mail | E-mail corporativo do usuário.                                                                          |
| Login  | Nome utilizado para acesso à B3Calc. É permitido somente o uso de letras, números, ponto(.) e traço(-). |

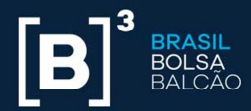

| Nome Completo | Nome Completo do usuário.                                                            |
|---------------|--------------------------------------------------------------------------------------|
| CPF/CNPJ      | Informar o CPF/CNPJ do Usuário.                                                      |
| País          | País de residência do usuário.                                                       |
| Estado        | Estado de residência do usuário. Campo obrigatório para País de residência "Brasil". |
| Cidade        | Cidade de residência do usuário. Campo obrigatório para País de residência "Brasil". |
| Administrador | Definição do usuário como Administrador. Opções de preenchimento como "Sim" e "Não". |

Após o preenchimento dos dados, deverá clicar no botão "Incluir". O usuário será vinculado no pacote *Premium* do usuário titular.

O usuário incluído no plano será listado como "Usuário premium adicional" do usuário titular na parte inferior da tela. O usuário titular poderá alterar a característica do usuário adicional para administrador e também poderá removê-lo do pacote *Premium*. Um usuário removido do pacote *Premium* volta a ter o perfil básico e status de usuário cadastrado.

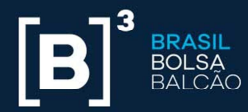

| CALCULADORA      | MINHA CONTA                   |               |                                |        |               |         |
|------------------|-------------------------------|---------------|--------------------------------|--------|---------------|---------|
|                  |                               |               |                                |        |               |         |
| Resumo da Conta  | Meus dependentes              |               |                                |        |               |         |
| Meus Dados       | Vincular Dependente           | Neva Heurizia |                                |        |               |         |
| Meus Dependentes | E-mail                        | A             | <b>dministrador:</b> ©Sim ®Não |        |               |         |
| Consumo          | Indur                         |               |                                |        |               |         |
| Alterar Senha    | Dependentes Vinculados (3)    |               |                                |        |               |         |
|                  |                               | Nome 📥        | E                              | I-mail | Administrador |         |
|                  | ALINE ORACIC SOARES MORAES    |               | aline.moraes@b3.com.br         |        | 0             | Remover |
|                  | AUGUSTO, O BARBA              |               | augusto.antico@b3.com.br       |        | ĭ €           | Remover |
|                  | IZABELLA DE ALENCAR PELLICIAR | 1             | izabella.pelliciari@b3.com.br  |        | D             | Remover |

## **5 COMUNICAÇÕES ADICIONAIS**

A CALC pode ser acessada via planilha Excel ou webservice. A manutenção e controle de acesso de usuários devem ser realizadas conforme as orientações citadas acima.

Para acesso via planilha Excel, o usuário deverá utilizar a informação do Token de Acesso disponibilizada no item "Meus Dados".

Para solicitação da planilha Excel e acesso via webservice, entrar em contato com a equipe de venda especializada da B3 pelo e-mail <u>calc@b3.com.br</u> ou pelo número +55 (11) 2565-5996.

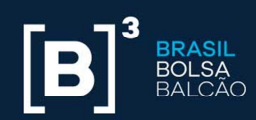

|    | 🖉 CALC Powered by 83 x 📃 🖆 – o 🛃 |             |                             |                                                        | L - □ × |
|----|----------------------------------|-------------|-----------------------------|--------------------------------------------------------|---------|
|    | CALC<br>powered by B3            | CALCULADORA | MINHA CONTA                 | Saja Premiumi                                          | 😧 ana   |
|    | Resumo da Cont                   | a           | Meus dados                  |                                                        |         |
| 4  | Meus Dados                       |             | Dados alterados com sucesso |                                                        | ×       |
| hi | Consumo                          |             | Usuário                     | ana.ribeiro                                            |         |
|    |                                  |             | E-mail                      | ana.ribeiro@b3.com.br                                  |         |
| a, | Alterar Senha                    |             | Nome Completo               | ANA BEATRIZ RIBEIRO                                    |         |
|    |                                  |             | CPF/CNPJ                    | 415.021.768-82                                         |         |
|    |                                  |             | País                        | BRASIL                                                 |         |
|    |                                  |             | Estado                      | São Paulo                                              |         |
|    |                                  |             | Cidade                      | SÃO PAULO                                              |         |
|    |                                  |             | Token de Acesso             | e8825e16-6605-4b8d-a94e-ee5cd14b1db3 (GERAR NOVO TOKEN |         |
|    |                                  |             |                             | Alterar                                                |         |
|    |                                  |             |                             |                                                        |         |
|    |                                  |             |                             |                                                        |         |
|    |                                  |             |                             |                                                        |         |
|    |                                  |             |                             |                                                        |         |
|    |                                  |             |                             |                                                        |         |

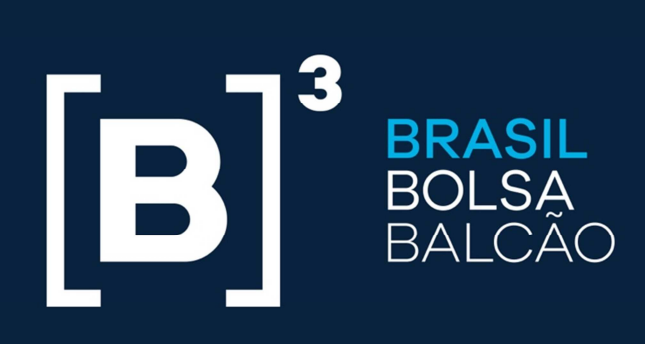

# **B3.COM.BR**